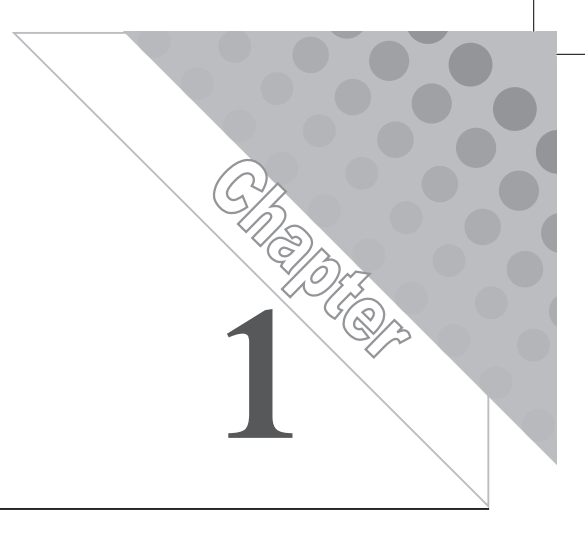

# 準備工作

# ──本章大綱

- 1-1 Python 優點
- 1-2 Python 整合開發環境

# 1-1 Python 優點

以前因為電腦硬體貴、記憶體少、執行效率差,所以程式語 言的語法規定就要一大堆,這樣才能讓寫出的程式有效率的執 行,例如,Visual Basic、C/C++、C#、Java等語法規定就一大 堆,尤其C/C++規定更是多,所以其執行效率也特別高。但是目 前硬體的記憶體便宜了,執行速度也提高了,小小的一支智慧型 手機,其功能與記憶體都超過10年前的桌上型電腦。Python之 所以能異軍突起,主要就是硬體功能與效率提高了,所以可以將 語法人性化、資料型態簡化、提供更多的函式與套件、協力廠商 套件源源不絕。分別說明如下: 中學生Python程式設計教材

#### 語法人性化

Python 之所以能異軍突起,主要就是硬體功能與效率提高了,所 以可以減少一大堆的規定,讓使用者依照原來的習慣撰寫程式, 例如,您要計算長方形的面積與週長的程式如下:

a=4
b=5
c=a\*b
d=2\*(a+b)
print(c)
print(d)

竟然幾乎與我們的數學學習習慣一致。

#### 資料型態簡潔

C等(本書以『C等』表示 C/C++/C#/java 語言)的資料型態宣告 都要很明確,不但要分整數或實數,且不管是整數、還是實數, 其精密度都還要再細分兩三種。Python 就神了,只要給個初值, 其精密度通通以最高標準處理,這樣就可以滿足所有使用者的需 求。例如,請鍵入以下程式,並觀察執行結果。

```
a=2 #整數
print(2**100)#2的100次方
b=3.4 #實數
print(b**100) #b的100次方
```

其次C的函式還要依精密度挑選恰當的函式,例如,abs()與 fabs()傳回值的精密度就不同,這樣常常讓初學者哭不完,找不 到錯誤。例如:

```
x=3.4
abs(x)
```

傳回整數,

1-2

x=3.4 fabs(x)

傳回實數。誤用了,真的沒有錯誤信息,結果就是錯。

#### 更多的函數與套件

C等在大批資料處理,都要使用者事必躬親,例如求極大、極 小、排序、搜尋、集合等都要自己寫程式。Python 就神了,諸如 以上使用者常用的需求,Python 內部都有現成的方法或函式,例 如,極大、極小、排序、搜尋等功能,都是一行就可解決。例如,

a=[3,8,4] print(max(a))#8 a.sort() #排序 print(a) # [3,4,8]

但以上程式,C等都是要寫十幾行,才能完成以上功能。又例 如,以下程式,就可以將輸入文字轉爲語音輸出。

```
import win32com.client
speaker = win32com.client.Dispatch("SAPI.SpVoice")
speaker.Speak("Hello, it works!")
speaker.Speak("洪國勝,您好")
```

真的可以發音,也就是視障者,可以將任何中英文文章複製,就 可以自動播放。本書將利用此功能,於第11章寫出英文聽寫程 式,讓您可以利用簡單程式加強英文。

#### 協力廠商套件源源不絶

因為 Python 開源,所以熱心的人士與協力廠商就源源不絕開發實 用套件。以股市分析程式為例(可能是股票買賣公司,為了鼓勵 大家投資股市,就幫忙寫一些股票看盤套件),例如,以下程式, 就可輸出近三日『大立光』盤價。 import twstock as a b=a.Stock("3008")#大立光 print(b.price)#近三日盤價

所以,使用 Python,就如同站在巨人的肩膀上,您可以立即看的 更高更遠,就如同現在的照相初學者使用手機拍照,竟然也能拍 出過去十年僅有專業攝影師,使用高檔相機拍出的效果。所以有 點是跨世代的智慧程式語言,目標也是希望寫程式就如同用手機 拍照,不管大人與小孩,只要簡單操作,都能寫出專業程式設計 師的成果。所以現在程式設計有點要分流了,入門者可先學這種 智慧型程式語言,例如,Python,等有興趣者再鑽研其他專業程 式語言。

# 1-2 Python開發環境

Python 的 整 合 開 發 學 習 環 境(Integrated Development Learning Environment,簡稱 IDLE)很多,通通各有優缺點,本 書僅介紹 Python 官網的 IDLE 與 Anaconda 的 Spyder(也是整合 開發環境),分別說明如下:

#### Python IDLE

請開啓Python 官網(www.python.org),畫面如下圖,點選 Downloads即可下載執行檔,並完成安裝。

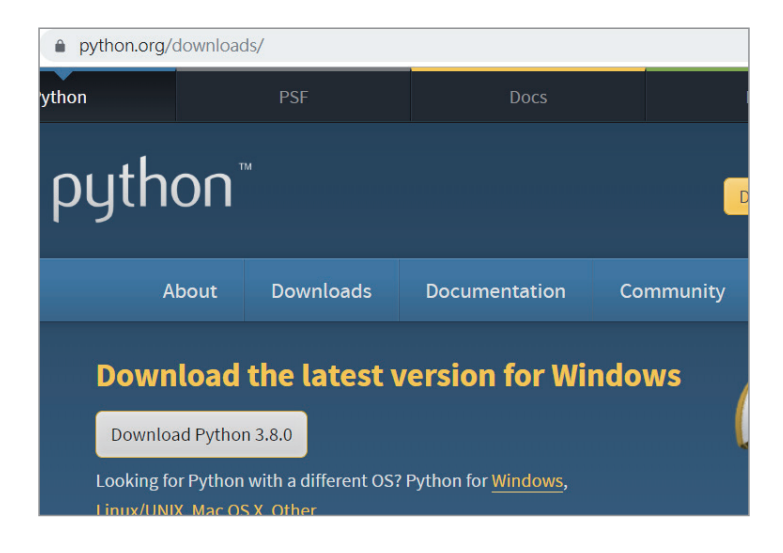

請留意開始功能表已經出現『Python』資料夾,點擊後可出現四個子選項。下圖左是開啓子選項『Python』,電腦出現的即時運算視窗畫面,您可在此進行簡單計算機功能運算。例如,下圖右是輸入4+9,Python回應13的畫面。

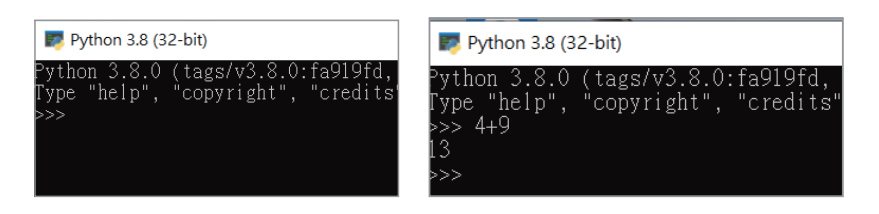

下圖左是開啓『IDLE』,電腦出現 Python 整合編輯視窗的畫面, 同樣可在此畫面進行計算機運算功能,進行即時運算。例如,下 圖右是輸入 4+9, Python 回應 13 的畫面。

| 🙀 Python 3.8.0 Shell                                                                  |   |
|---------------------------------------------------------------------------------------|---|
| File Edit Shell Debug Options Window                                                  | - |
| Python 3.8.0 (tags/v3.8.0:fa<br>tel)] on win32<br>Type "help", "copyright", "c<br>>>> | 5 |

| 🙀 Python 3.8.0 Shell                   |
|----------------------------------------|
| File Edit Shell Debug Options Window H |
| Python 3.8.0 (tags/v3.8.0:fag          |
| tel)] on win32                         |
| Type "help", "copyright", "cı          |
| >>> 4+9                                |
| 13                                     |
| >>>                                    |

中寧生Python程式設計教材

#### 開始程式設計

1-6

以下是一個很簡單的 Python 程式,它可以計算一個長方形的面積 與周長。

```
a=4
b=5
c=a*b
d=2*(a+b)
print(c)
print(d)
```

下圖左是點選『File/New File』的畫面,下圖右是輸入以上程式的畫面。

| 🙀 untitled                          | *untitled*                                               |
|-------------------------------------|----------------------------------------------------------|
| File Edit Format Run Options Window | File Edit Format Run Options Window                      |
|                                     | a=4<br>b=5<br>c=a*b<br>d=2*(a+b)<br>print(c)<br>print(d) |

# 存檔

每一次寫完、或修改程式都要先存檔。第一次請先點選『File/ Save as』存檔,請自行選擇資料夾與檔名,本例以『t1』爲檔名, 副檔名預設爲『py』,請不用鍵入。

#### 執行

點選功能表『Run/Run Module』,結果如下圖右。目前共有兩個 視窗,一個是 Python Shell,如下圖右,可出現執行結束;一個 是程式編輯視窗,如下圖左,您可以用以上功能表的『Window』 切換。

| 🛃 t1.py - D:/pybook/t            | Python 3.8.0 Shell                                                                             |
|----------------------------------|------------------------------------------------------------------------------------------------|
| File Edit Format Ru              | File Edit Shell Debug Options Window                                                           |
| a=4<br>b=5<br>c=a*b<br>d=2*(a+b) | <pre>Python 3.8.0 (tags/v3.8.0:f tel)] on win32 Type "help", "copyright", " &gt;&gt;&gt;</pre> |
| print(c)<br>print(d)             | 20<br>18<br>>>>                                                                                |

#### 自我練習

請指派長方體的長、寬、高,指令是 a=1;b=2;c=3,寫程式計算其 表面積與體積。

# 使用手冊

Python 的使用手冊有『語言使用手冊』與『模組說明文件』,分別說明如下:

## 語言使用手冊

下圖是開啓 Windows 作業系統『開始』功能表,『Python/Python 3.8 Manuals』 的 畫 面, 請 自 行 探 索『The Python Language Reference』與『The Python Standard Library』。

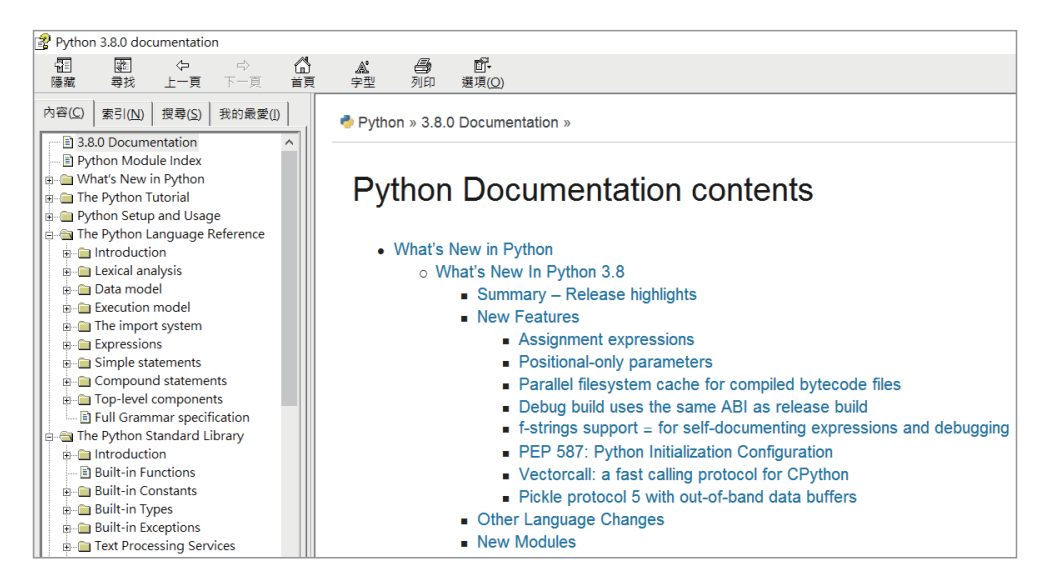

中學生Python程式設計教材

#### 模組說明文件

下圖是開啓 Windows 作業系統『開始』功能表『Python/Python 3.8 Moudule Docs』的畫面,這裡有很實用模組使用文件說明,在此推薦。

| •               | Pydoc: Index of Module                                                                                                    | • × + ~                                                                                                    |                                                                                                    |                                                                                                    | -                 | •      |
|-----------------|----------------------------------------------------------------------------------------------------|----------------------------------------------------------------------------------------------------|----------------------------------------------------------------------------------------------------|----------------------------------------------------------------------------------------------------|-------------------|--------|
| $\leftarrow$    | $\rightarrow$ $\bigcirc$ $\bigcirc$ $\bigcirc$ $\bigcirc$ $\bigcirc$                                                                                       | alhost:62081/                                                                                                    |                                                                                                    | □ ☆                                                                                                    | t≡ lL             | Ŀ.     |
| Python<br>Windo | 3.8.0 [tags/v3.8.0:fa919fd,<br>ws-10                                                                                                    | MSC v.1916 32 bit (Intel)]                                                                                         |                                                                                                    | Module Index : Topics                                                                                       | : <u>Keywords</u> | Search |
| Inde            | v of Modules                                                                                                    |                                                                                                    |                                                                                                    |                                                                                                    |                   |        |
| intere          | ix of modules                                                                                                    |                                                                                                    |                                                                                                    |                                                                                                    |                   |        |
| Built           | -in Modules                                                                                                    |                                                                                                    |                                                                                                    |                                                                                                    |                   |        |
|                 | _abc<br>_bisect<br>_bisect<br>_blake2<br>_codecs_en<br>_codecs_hk<br>_codecs_hk<br>_codecs_iso2022<br>_codecs_kr<br>_codecs_kr<br>_codecs_kr<br>_codecs_kr | _imp<br>_io<br>_ion<br>_locale<br>_lsprof<br>_mdl5bvrecodee<br>_opsode<br>_operator<br>_pickle<br>_random<br>_shal | _stat<br>statistics<br>_string<br>_struct<br>_symtable<br>_thread<br>_tracemalloe<br>_warnings<br>_weakrof<br>_winapi<br>_xxsubinterpreters<br>_rry | ermo<br>faulthandler<br>ge<br>itertools<br>marthal<br>math<br>marp<br>mayert<br>at<br>parser<br>Syz<br>time |                   |        |
|                 | <u>_contextvars</u>                                                                                                    | _sha256<br>_sha3                                                                                                   | atexit                                                                                                    | winreg                                                                                                    |                   |        |

#### Anaconda

因為 Python 很實用,就有熱心人士也自行開發 Python 整合開發 環境。我是認為 Anaconda 是目前最實用、最強的 Python 外掛整 合開發環境,就由 Anaconda 公司開發,官網如下圖 (anaconda. com),請於下圖圖選『Download』下載安裝執行檔。

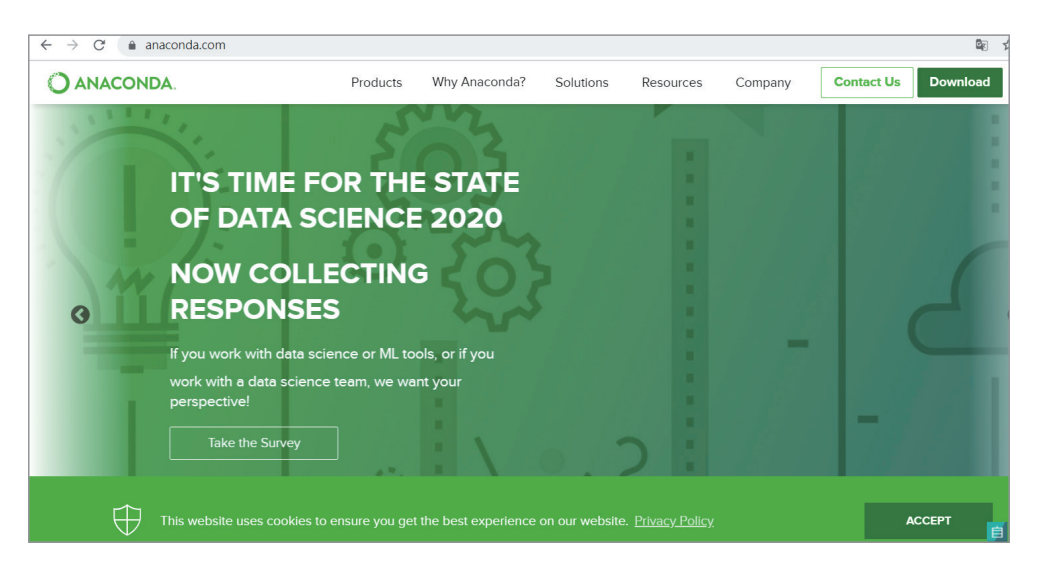

1-8

#### 特色

Anaconda 與 Python 官網的整合編輯環境相較,其優點如下:

- 程式、執行結果或錯誤信息都在同一視窗出現,這也是所有 整合編輯環境的趨勢。
- 打完物件後,有出現可用方法提示,然後就可用『Enter』鍵 點選所要方法。
- 3. 打完函式或方法,還會出現該函式或方法的參數格式。
- 4. 執行前還會自動存檔。
- 5. 常用模組或套件已經下載完畢,使用者不用再額外下載。

以下是 Spyder 開新檔案 (點選功能表的『File/NewFile』)的畫面。 左邊窗格是程式編寫區,右上方窗格是輔助說明區,右下方窗格 是程式執行輸出區。左邊程式編寫區,第一行的井號『#』與兩個 『三雙引號 (""")』之間都是註解,僅給人看,電腦都不解譯。

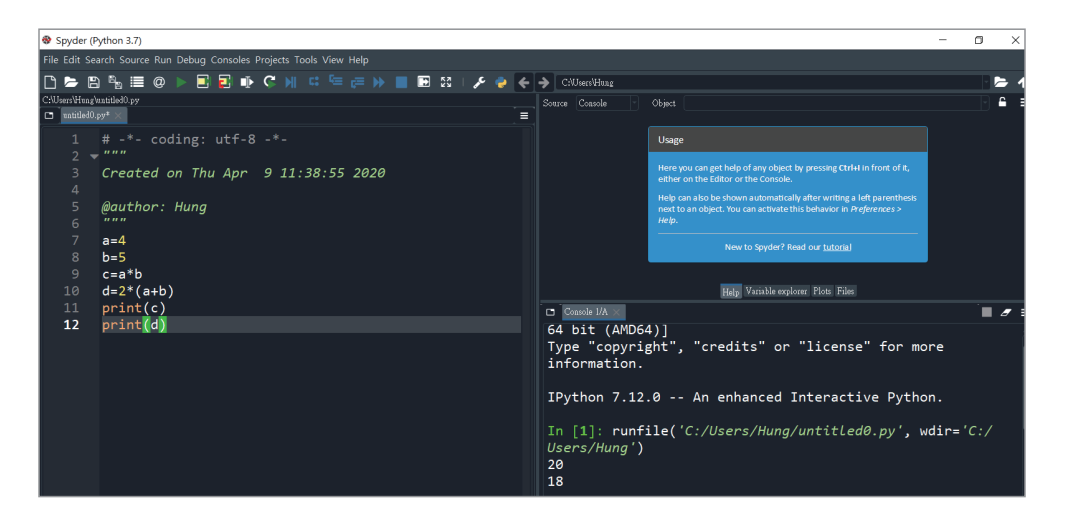

1-10 中寧生Python程式設計教材

## 編輯與執行程式

同上一範例周長的計算,程式如下圖左,下圖右是寫入程式的畫 面。

|           | D:\ju | npython\a     | 1.ру                               |
|-----------|-------|---------------|------------------------------------|
|           |       | al.py $	imes$ |                                    |
|           |       |               | # -*- coding: utf-8 -*-            |
| a=4       |       | 2 🔻           |                                    |
| 1- E      |       |               | Created on Thu Apr 9 11:38:55 2020 |
| c=a       |       |               |                                    |
| c=a*b     |       |               | @author: Hung                      |
| d=2*(a+b) |       |               |                                    |
|           |       |               | a=4                                |
| print(c)  |       |               | b=5                                |
| print(d)  |       |               | c=a*b                              |
| -         |       | 10            | d=2*(a+b)                          |
|           |       | 11            | print(c)                           |
|           |       | 12            | print(d)                           |
|           |       | 12            | print(d)                           |

下圖是點選工具列的『Run File』 ▶ 的畫面,因爲是第一次執行, 電腦會出現存檔對話框,要求先存檔,請點選資料夾,填入主檔 名就好,附檔名預設為『.py』,也是不用鍵入。執行結果就在右 下邊窗格。

| File Edit Search Source Run Debug Consoles Projects Tools View Help                                                                                                    |
|----------------------------------------------------------------------------------------------------|
| D: Image: Image: Im |
| D:{junpythonk1.py<br>□ al.py × =<br>1 # -*- coding: utf-8 -*-<br>2                                                                                                    |
| □ aLpy ×<br>1 # -*- coding: utf-8 -*-<br>2 ▼ """<br>3 Created on Thu Apr 9 11:38:55 2020<br>4                                                                                                    |
| 1                                                                                                    |
| 3 Created on Thu Apr 9 11:38:55 2020<br>4                                                                                                    |
|                                                                                                    |
| 5 @author: Hung<br>6 """                                                                                                    |
| 7 a=4                                                                                                    |
| 8 b=5 In [3]: runfi                                                                                                    |
| 9 c=a*b 20 1                                                                                                    |
| 10 d= <mark>2</mark> *(a+b) 18                                                                                                    |
| 11 print(c)                                                                                                    |
| 12 print(d) In [4]:                                                                                                    |

### 修改編輯環境

點選功能表的『Tools/Preference』,畫面如下圖,可在此修改字型 大小。

| Preferences                                                                                                    |                                                                                                    | ? ×   |
|----------------------------------------------------------------------------------------------------|----------------------------------------------------------------------------------------------------|-------|
| <ul> <li>General</li> <li>Appearance</li> <li>Keyboard shortcuts</li> <li>Python interpreter</li> <li>Run</li> <li>Completion and linting</li> <li>Current working dire</li> <li>Editor.</li> </ul> | Syntax highlighting theme Spyder Dark Edit selected scheme Reset to defaults Create new scheme Delete scheme |       |
| IPython console                                                                                                    | Fonts                                                                                                    |       |
| ව History                                                                                                    | Plain text Consolas Size 14                                                                                  |       |
| ⑦ Help                                                                                                    | Rich text Calibri Size 🚺                                                                                     |       |
| Files                                                                                                    | 4                                                                                                    |       |
| Reset to defaults                                                                                                    | OK Cancel                                                                                                    | Apply |

#### 補充說明

Anaconda 雖然比較好用,但經過長時間測試,發現其穩定度不是 很好,有時候明明沒有錯誤,但就是沒有結果,若讀者遇到這一問 題,有時候重開機、有時候嘗試複製到官方版 Python,竟然是好的。

#### 自我練習

以下是解一元二次方程式 x<sup>2</sup>+4x-5=0 的程式,請自行選用 Python 解譯器輸入,並觀察輸出結果是否為1與-5。

```
a=1;b=4;c=-5
d=(b**2-4*a*c)**(1/2)
x1=(-b+d)/(2*a)
x2=(-b-d)/(2*a)
print(x1)
print(x2)
```

| ΜΕΜΟ |
|------|